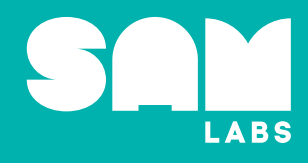

Fotografie vznikla na podporu projektu PRIM, fotograf David Oldřict

Metodikou podpořené řešení jako stvořené pro realizaci nových RVP.

## Objevte kouzlo STEAM a NOVÉ informatiky!

Metodikou podpořené úlohy propojující STEAM a programování, které dávají učitelům možnost, připravovat do života informaticky myslící žáky. Ucelený systém obsahuje průvodce učitele, hotové úlohy, potřebné vybavení a software. Vše je připraveno tak, aby projekty mohli vymýšlet, ladit i realizovat sami žáci.

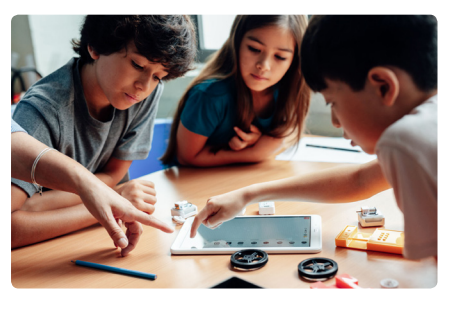

#### Naše řešení je jiné

Naše bezdrátové moduly a intuitivní, jednoduše použitelný software tvoří jeden harmonický celek. Žáci mohou programem ovlivňovat chování fyzických modulů, a tak vytvářet funkční projekty simulující reálné aplikace. To vše během několika málo minut.

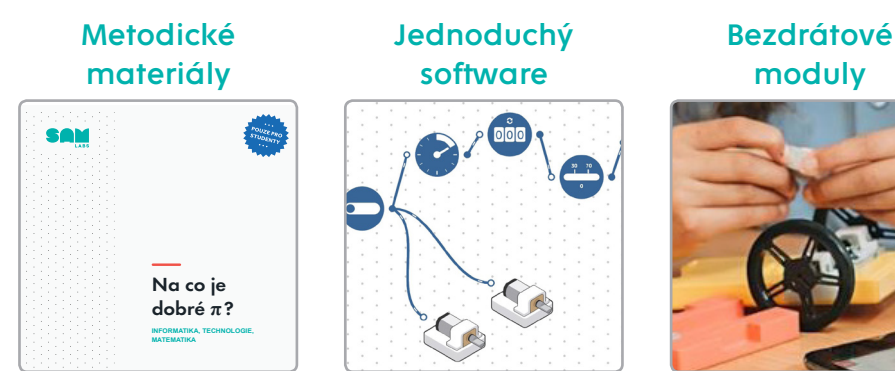

### Proč používat SAM Labs?

- Zvyšuje didaktické možnosti učitele
- Zjednodušuje přípravu na výuku
- Pokrývá průřezová témata
- Umožňuje reálné využití
- Podporuje sebedůvěru a spolupráci
- Zvyšuje zájem a motivaci
- Posiluje mezipředmětové vazby
- Pomáhá kreativně a kriticky myslet

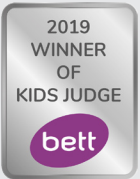

### OCENĚNÝ | UČITELI NAVRŽENÝ | METODIKOU PODPOŘENÝ KREATIVNÍ | ZÁBAVNÝ

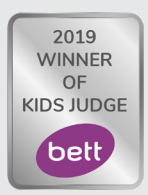

## STEAM úlohy

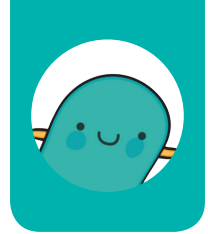

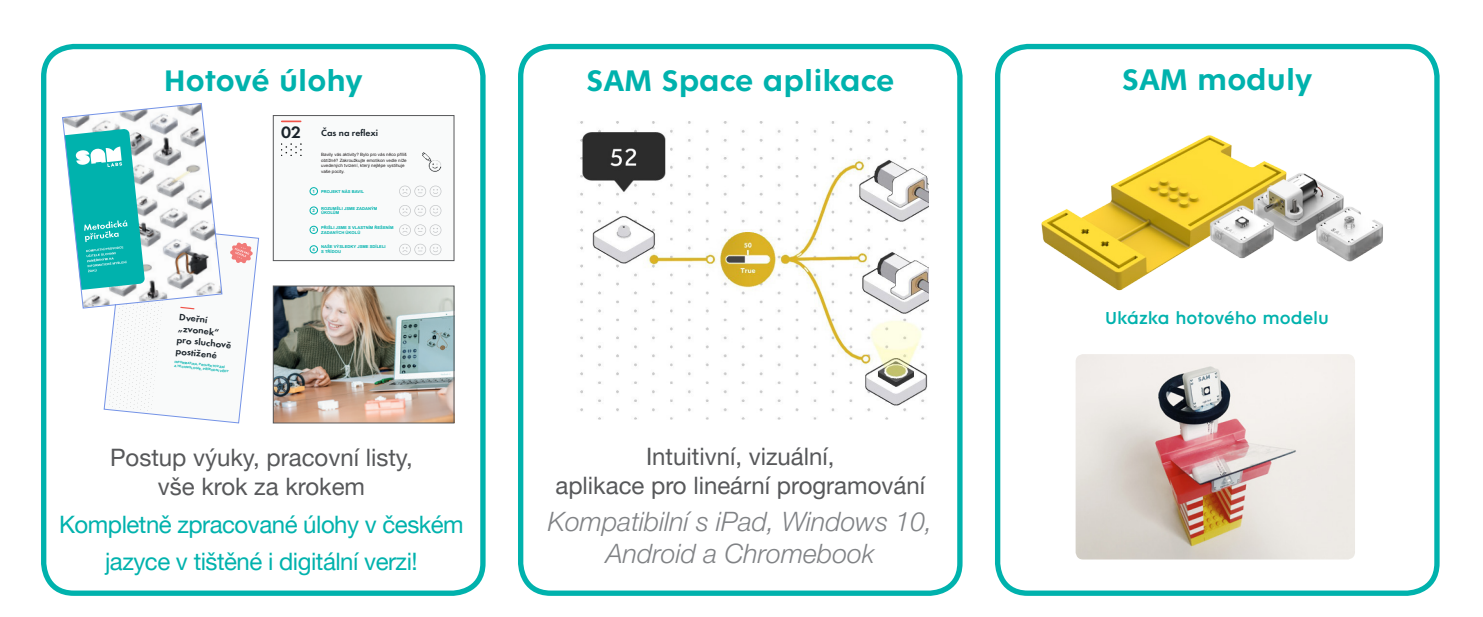

#### STEAM úlohy nabízí ...

Ucelené materiály pro učitele i žáky. Aplikace SAM Space žákům umožňuje programovat bezdrátové moduly, experimentovat, tvořit modelové situace a kontinuálně vylepšovat svá řešení. Dochází tak automaticky k upevňování jejich schopnosti informaticky myslet.

Vlastnosti STEAM úloh:

- Důraz na mezipředmětové vazby.
- Úkoly podporující sebereflexi a zpětnou vazbu.
- Vizuální, interaktivní a jasně strukturovaný obsah kažké úlohy:

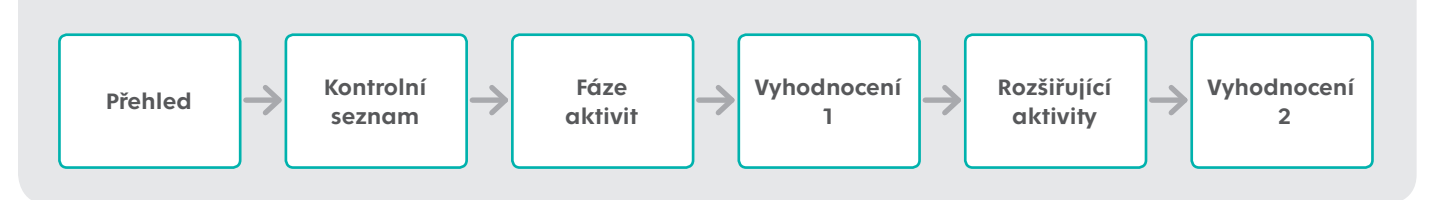

### Naše STEAM úlohy přináší do výuky reálný zážitek.

Kreativní: povzbuzují k inovaci

Mezipředmětové: zapojují kritické myšlení napříč tématy

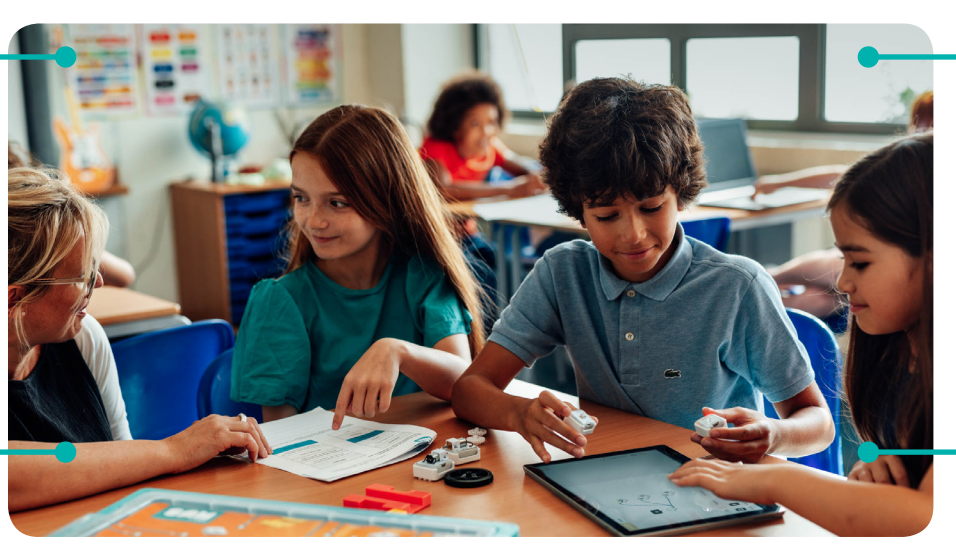

Týmové: podporují nacházení a řešení problémů

Zaměřené na budoucnost: směřují k reálným aplikacím

# Programovací úlohy

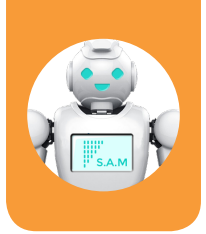

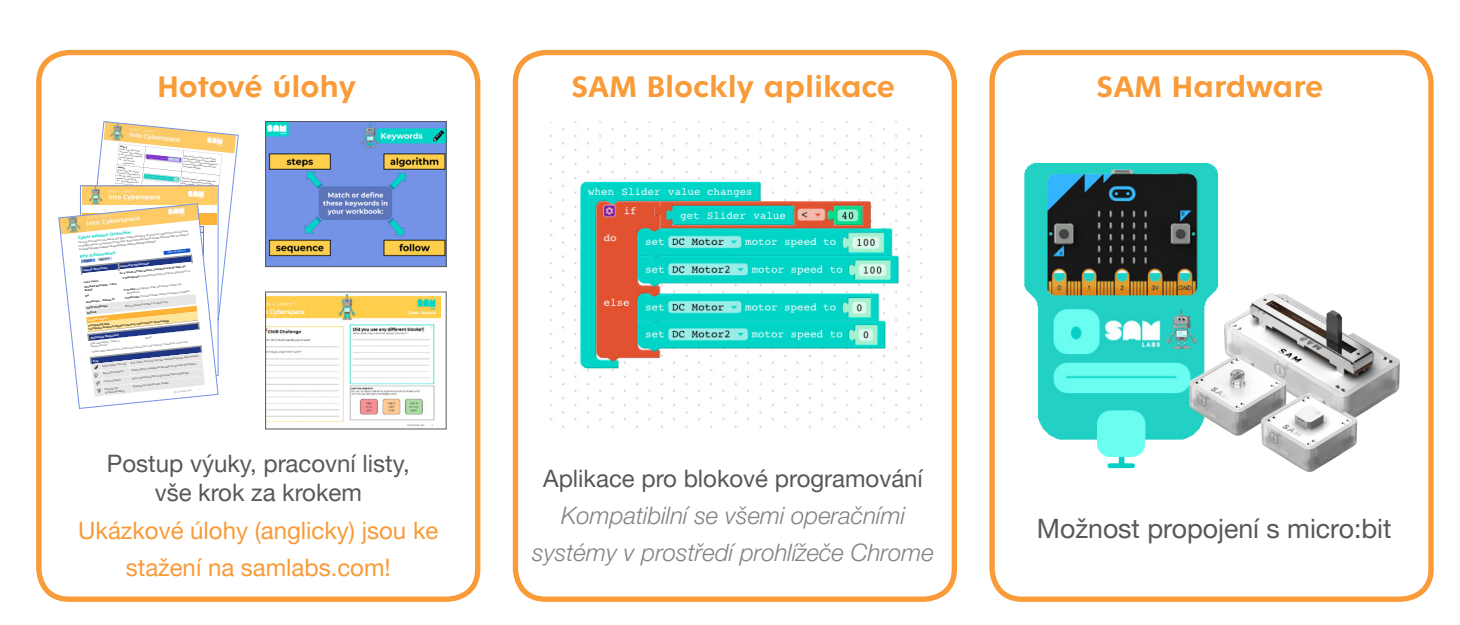

#### Programovací úlohy nabízí ...

Studenti základních i středních škol se s námi mohou vydat na svou cestu kyberprostorem. Aplikace SAM Blockly jim umožní využít zkušeností získaných při realizaci jednodušších STEAM úloh, rozvíjjet své informatické myšlení, programovat složitější modely, překonávat problémy a nalézat jejich řešení.

Vlastnosti programovacích úloh:

- Navazují na znalosti získané realizací STEAM úloh.
- Otevírají programování i méně zkušeným učitelům, kterým poskytují vše, co pro realizaci úlohy potřebují.
- Každá úloha obsahuje teoretický základ, ukázky praktického využití i konečné zhodnocení práce. Vše uspořádané do jasně strukturovanému postupu:

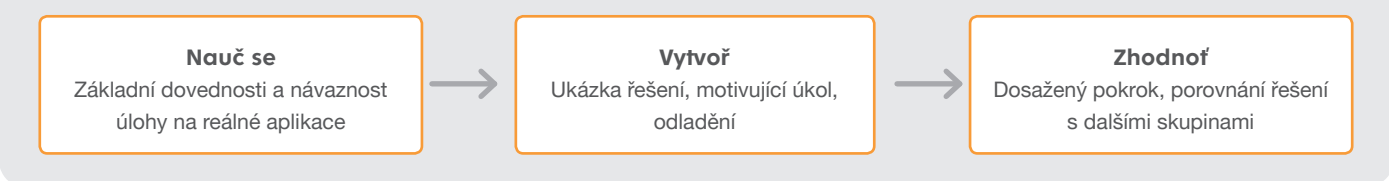

### Naše programovací úlohy posilují rozvoj informatického myšlení.

Poutavé, založené na konkrétním obsahu

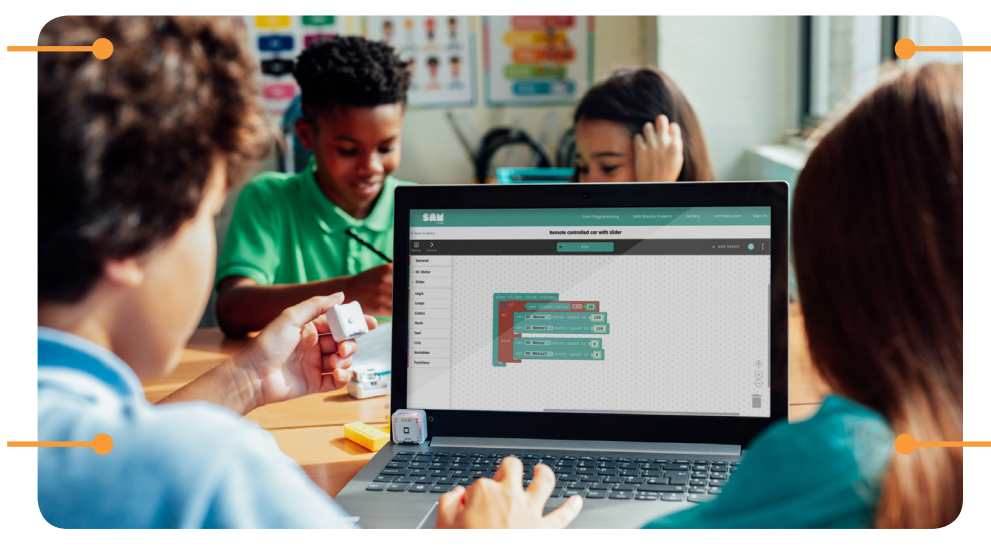

Dostupné a motivující k neustálému rozvoji

> Směřující k budoucí kariéře

Jednoduše pochopitelné

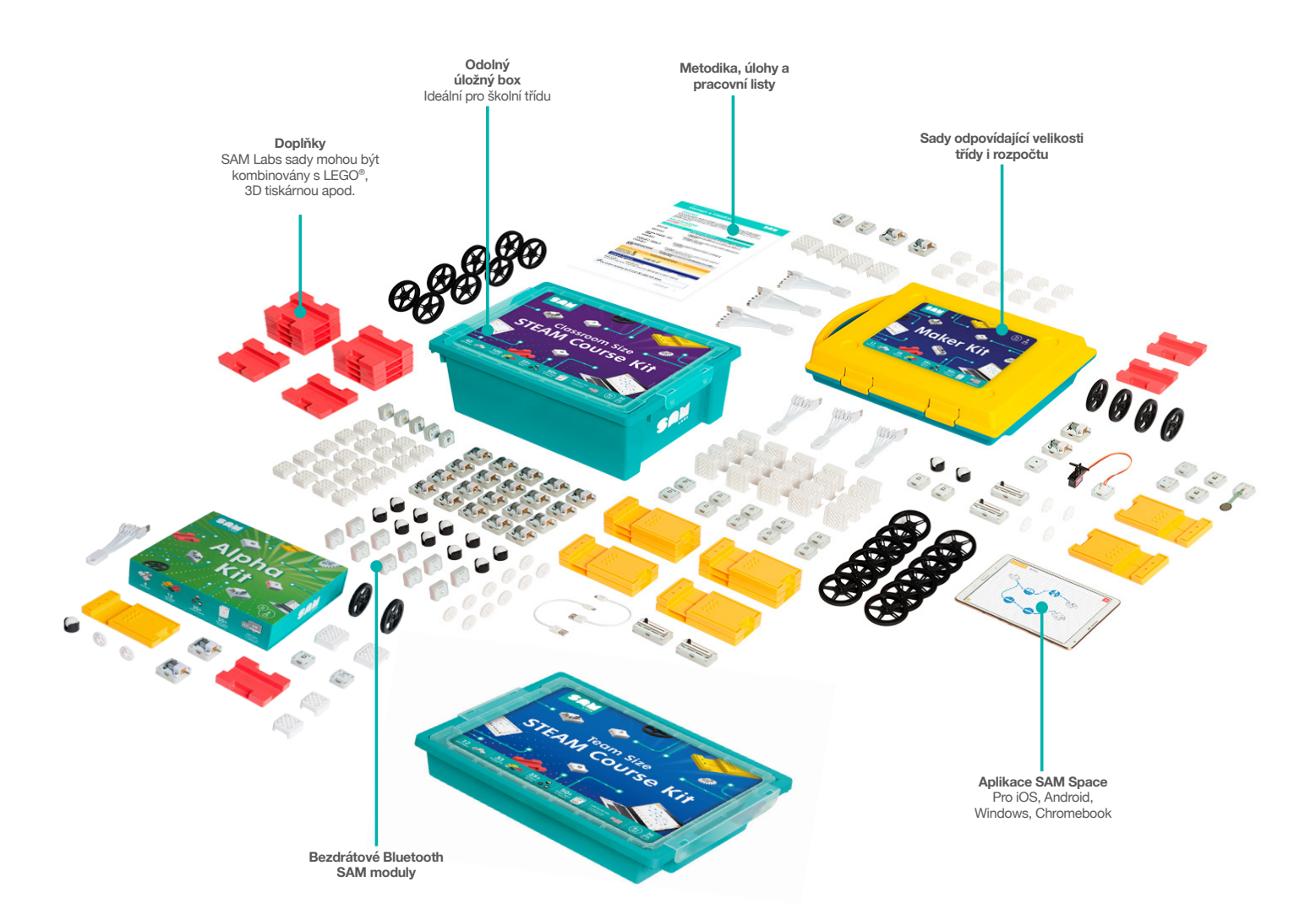

|                                             | Alpha<br>Kit | Curious<br>Cars | Team<br>Kit | Maker<br>Kit | Classroom<br>Kit |
|---------------------------------------------|--------------|-----------------|-------------|--------------|------------------|
| Počet žáků                                  | 2-3          | 2-3             | 9-10        | 4-6          | 30               |
| Metodické materiálly                        | ~            | ~               | ~           | ~            | ~                |
| Příručka "Jak začít"                        | ~            | ~               | ~           | ~            | ~                |
| Aplikace SAM Space                          | ~            | ~               | ~           | ~            | ~                |
| Technická podpora s školení                 | ~            | ~               | ~           | ~            | ~                |
| Velmi lehce přenosné                        | ~            |                 |             | ~            |                  |
| Vhodné pro malé třídy a kluby               |              |                 | ~           |              |                  |
| Aplikace Curious Cars pro výuku formou hry  |              | ~               |             | ~            | ~                |
| Velké množství variabilních modulů          |              |                 |             | ~            | ~                |
| Výborné pro kreativní dílny                 |              |                 |             | ~            |                  |
| Opakující se moduly pro větší množství žáků |              |                 | ~           |              | ~                |
| Řešení pro celou třídu (30 žáků)            |              |                 |             |              | ×                |

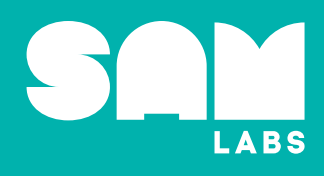

## www.samlabs.cz